How to Add a Delegate in ChromeRiver

- 1. Log into ChromeRiver on my USI. If you have made ChromeRiver a shortcut on your left sidebar, click on 'Tools' and search for ChromeRiver.
- 2. In upper right-hand corner, click on your name and settings
- 3. On the left, selecDelegate Settings
- 4. SelectAdd New DelegatesYou can search by last or first name to add Zoe Meuth.
- 5. Notify Zoe that she has been added as a delegate (uth@usi.ed).

Note:

1.